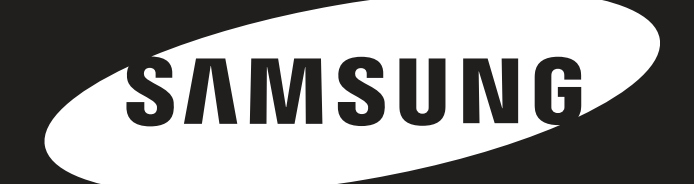

# D3 ステーション ユーザーマニュアル <sup>外付けハードドライブ</sup>

D3 Station

# はじめにお読みください

## このマニュアルについて

本製品にはクイックスタートガイドとユーザーマニュアルが付いています。 このマニュアルの説明と注意事項に従ってお使い頂くと、D3 ステーション外付けハードディスクドライブを簡単に楽しんで頂 くことができます。

# クイックスタートガイド

スタートガイドはD3ステーション外付けハードドライブディスクドライブをご購入時に、製品と共に提供されます。 クイックスタートガイドでは、構成部品の説明と製品の簡単なインストール方法を説明しています。

### ユーザーマニュアル

ユーザーマニュアルには、D3 ステーション外付けハードディスクの機能と使用方法の詳細な説明が記載されています。

## このマニュアルの使い方

製品をご使用になる前に、「注意事項」のセクションを良くお読みください。 「注意事項」のセクションに記載されている指示以外の使用をした場合には、ポータブル シリーズ外付けハードディスクドライブを 損傷する可能性があります。

■ 製品に問題が発生した場合には、まずトラブルシューティングをお読みください。

## アイコン ガイド

| アイコンの |       | 意味                                            |
|-------|-------|-----------------------------------------------|
|       | 事前の注意 | 機能を使用する前によく読んでください。                           |
|       | 注意    | 機能に関して知っておかなければならない情報です。<br>ユーザーは注意する必要があります。 |
|       | 注記    | 機能に関する役立つ情報です。                                |

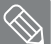

ソフトウェアとユーザーマニュアルは、サムスンハードドライブのウェブサイト (samsunghdd.seagate.com)から入手できます。 製品向上のため、本ユーザーマニュアルの内容は予告なく変更される場合があります。

# 注意事項

以下の説明は、ユーザーの安全性を確保し、製品の損傷を防ぐためのものです。 以下の説明を良く読んで、製品を正しくご使用ください。

### 設置について

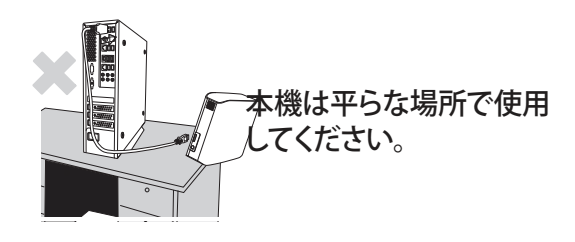

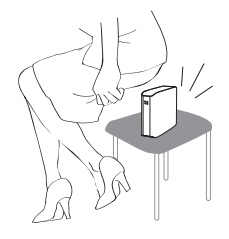

本機の上に座ったり、本機の上 に重い物を載せたりしないで ください。

本機のケースやコネクタが損傷し、 故障の原因になります。

# データケーブルの利用について

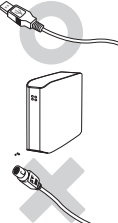

一般的なデータケーブル。

正しく動作しなかったり、故障の原因 になることがあります。

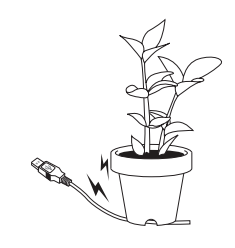

データケーブルを極度に曲げたり、 データケーブルの上に重い物を 載せたりしないでください。

データケーブルが破損すると、 故障の原因になることがあります。

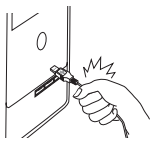

#### ケーブル部分を強く引っ張ってデー タケーブルを抜かないでください。

本機のコネクタが損傷し、本機に問題を引き起こす可能性があります。

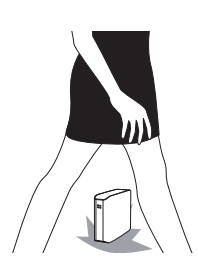

#### 衝撃

外付けドライブは持ち運びが非常に簡単ですが、落下する危険性があります。 外付けドライブを運ぶ際は、落としたり傾けたりしないよう注意してください。 外付けドライブに衝撃を与えると、ディスクに不良セクタが発生する原因になります。 不良セクタはさまざまな読み込み/書き込みエラーを起こす原因になります。

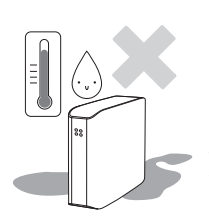

### 湿気

本機を湿気のある場所で使用すると、感電の危険性があります。 湿気のある場所に長時間放置すると、各種パーツや部品を腐食します。

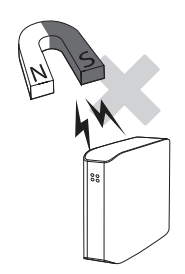

#### 磁気

磁気を帯びたものは、データの損傷を含む各種タイプの損傷をハードディスクドライブに与える可能性があります。 外部ドライブを、磁石や磁気を帯びたものに近づけないでください。

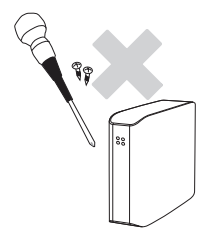

# 分解およびラベル除去

修理についてのお問い合わせは、指定された (サムサング) カスタマーサービスセンターで対応しています。 弊社が許可していない分解や修理、製品改良、またはラベルを除去した場合、保証が無効になります。

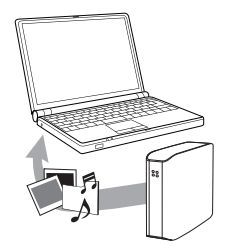

# 重要なデータについては、常にバックアップを行ってください

外部ドライブのメーカーは、外部ドライブに記憶されているデータの保証については一切していません。 また、データの修復の際に起こった精神的または物質的損傷についての一切の責任を負いません。

● バックアップ:別々に管理できるストレージメディア2台以上でのオリジナルとコピーの保存。

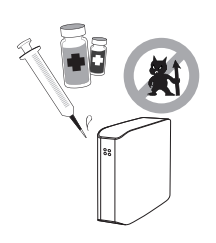

# 定期的なウイルススキャン

頻繁に装置をウイルススキャンすることで、ウイルス感染から外付けドライブを守ります。

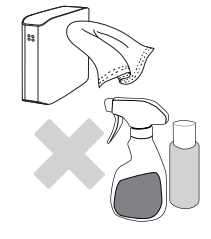

## 製品のお手入れ

洗剤や化学薬品は、絶対に使用しないでください。 本機に洗浄剤を直接噴霧しないでください。 変色や変形の原因になります。

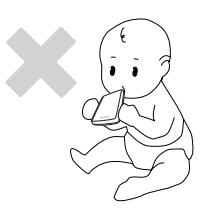

### 保管について

本機や付属品を子供の手の届かない場所に保管してください。 人体への損傷や事故などの原因になる恐れがあります。

## 1MB=1,000,000バイト/1GB=1,000,000,000バイト/ 1TB=1,000,000,000,000バイト

記憶容量は、ドライブの形式、パーティション、使用しているオペレーティングシステムの種類により異なります。

# 目 次

| はじめにお読みください     | 2<br>2<br>2<br>2<br>2                     | このマニュアルについて<br>クイックインストールガイドに関して<br>ユーザーマニュアル<br>このマニュアルの使い方<br>アイコン ガイド                                                      |
|-----------------|-------------------------------------------|----------------------------------------------------------------------------------------------------|
| 注意事項            | 3<br>3<br>3<br>4<br>4<br>4<br>4<br>4<br>4 | 設置について<br>データケーブルの利用について<br>衝撃<br>湿気<br>磁気<br>分解およびラベル除去<br>重要なデータについては、常にバックアップを行ってください<br>定期的なウイルススキャン<br>製品のお手入れ<br>保管について |
| はじめに            | б                                         | はじめに                                                                                                    |
| 仕様              | 7                                         | D3 Station                                                                                                    |
| D3 ステーションを接続する  | 8<br>9<br>10                              | インストール<br>Windows<br>Macintosh                                                                                                |
| D3 ステーションを使用する  | 11<br>11<br>13<br>13<br>14                | ファイルのコピー/移動<br>リムーバブルディスク方式<br>D3 ステーションを安全に取り外す<br>Windows用<br>Macintosh用                                                    |
| D3 ステーションソフトウェア | 15<br>15<br>17                            | Samsung ドライブ マネージャ ソフトウェア<br>Samsung ドライブ マネージャのインストール<br>Samsung ドライブ マネージャの使用                                               |
| トラブルシューティング     | 19                                        | よくある質問                                                                                                    |
| 付録              | 20<br>20<br>20<br>20                      | パーティションとファイルシステムのタイプ変更<br>FAT32に再フォーマット<br>NTFSに再フォーマット<br>Macintoshでのフォーマット                                                  |

20 21 21

製品の認定 FCC

# はじめに

D3 ステーション外付けハードディスクドライブは、USB 2.0およびUSB 3.0 対応高性能外付けハードディスクドライブです。 従来のデスクトップ型のディスクドライブとは異なり、ポータブル シリーズ外付けハードディスクドライブを使用すると、 コンピュータを分解することなくご使用のシステムの容量を直ちに増やすことができます。

すなわち、D3 ステーション外付けハードディスクドライブは完全分離型で、使用できる状態にフォーマットされているので、 コンピュータのUSBポートにつなぐだけで直ちにドライブにアクセスできます。

D3 ステーションは、Windows ベースの統合管理ソフトウェア、外付けハードドライブの使用をサポートする Samsung ドライブ マネージャが付属しています。

Samsung ドライブ マネージャは、自動バックアップやファイル/フォルダ セキュリティ、ドライブ ロック、ドライブ診断、 パーティション設定、電源設定などさまざまな機能をサポートしています。

D3 Station 2TB : HX-D201TDB/G D3 Station 3TB : HX-D301TDB/G

# 仕様(D3 ステーション)

| カテゴリー        | D3 ステーション                  |  |  |
|--------------|----------------------------|--|--|
| インターフェース     | Super Speed USB 3.0        |  |  |
| 転送速度         | 5 Gbps Max.                |  |  |
| オペレーティングシステム | Windows XP / Vista / 7 / 8 |  |  |
|              | Mac OS X 10.4.8 以降         |  |  |
| ハードディスク容量    | 2TB / 3TB                  |  |  |
| 寸法(幅×高さ×長さ)  | (180.6mm x 129.2mm x 47mm) |  |  |
| フォーマットシステム   | NTFS                       |  |  |

システム要件

- PC : Windows XP / Vista / 7 / 8
- Macintosh: Mac OS X 10.4.8 以降
- ご使用のオペレーティングシステムを最新バージョンに更新して、より高いパフォーマンスと信頼性を享受してください。

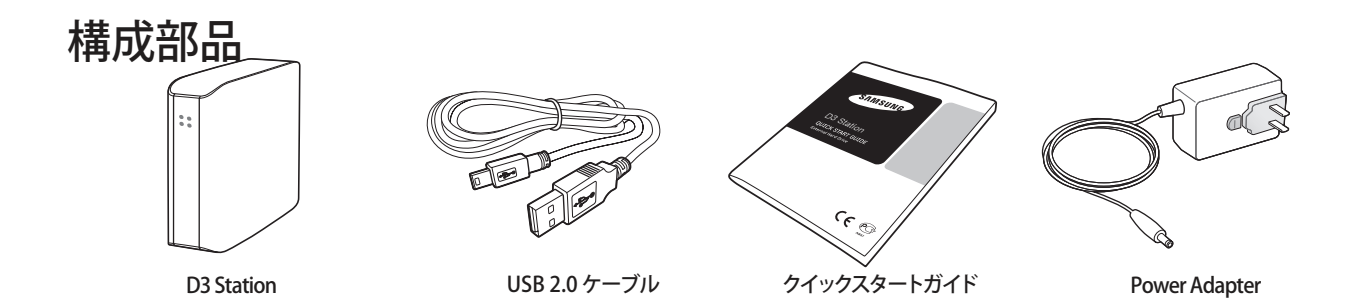

\* D3 ステーションシリーズ外付けハードドライブをお買い上げの際、製品に全ての構成品が同梱されていることを確認 して下さい。

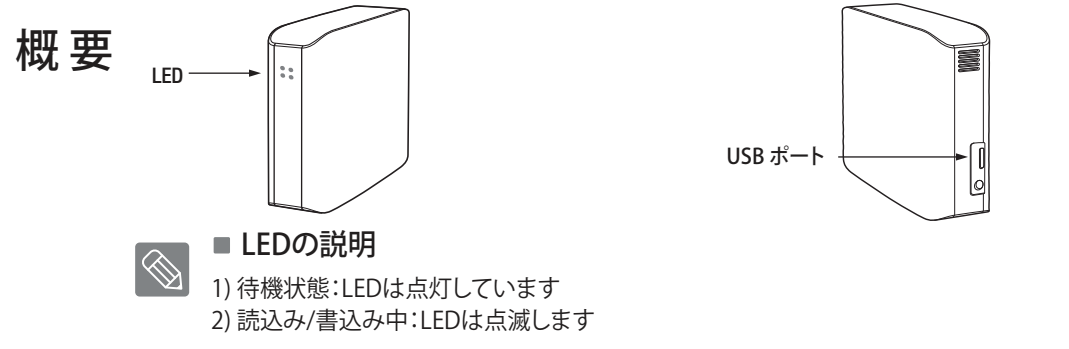

▶ ハード・ドライブを最大速度で利用するには、USB 3.0 をサポートする PC またはホスト カードが必要です。

# D3 ステーションを接続する

インストール

システム要件に示された最小要件をご使用のコンピュータが満たしていることを確かめてください。 図3と図4に示すように、USBケーブルをデスクトップ/ノート型コンピュータに差し込みます。

● 図3. デスクトップコンピュータに接続

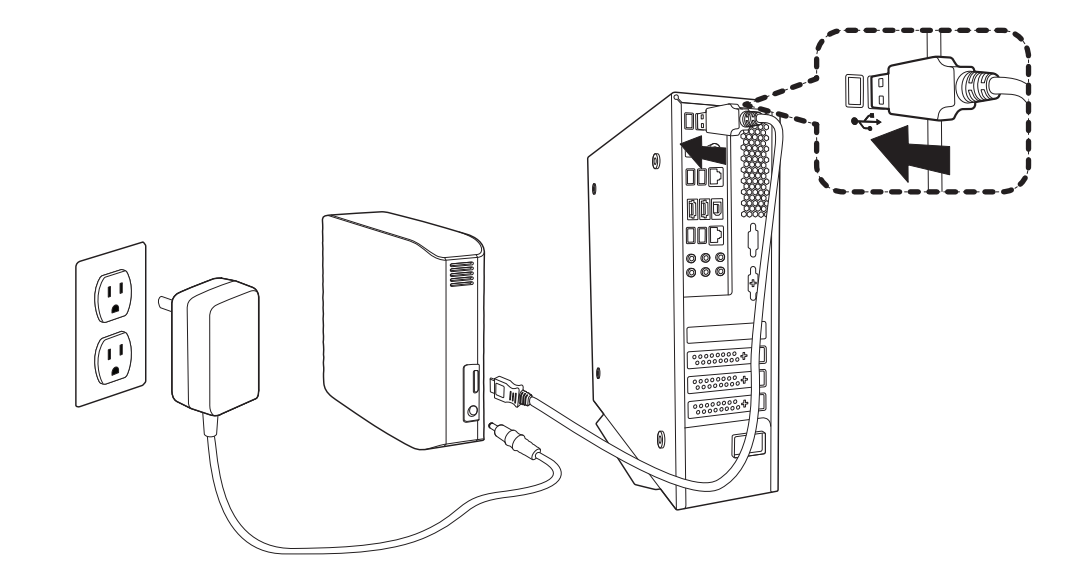

● 図4. ノート型コンピュータに接続

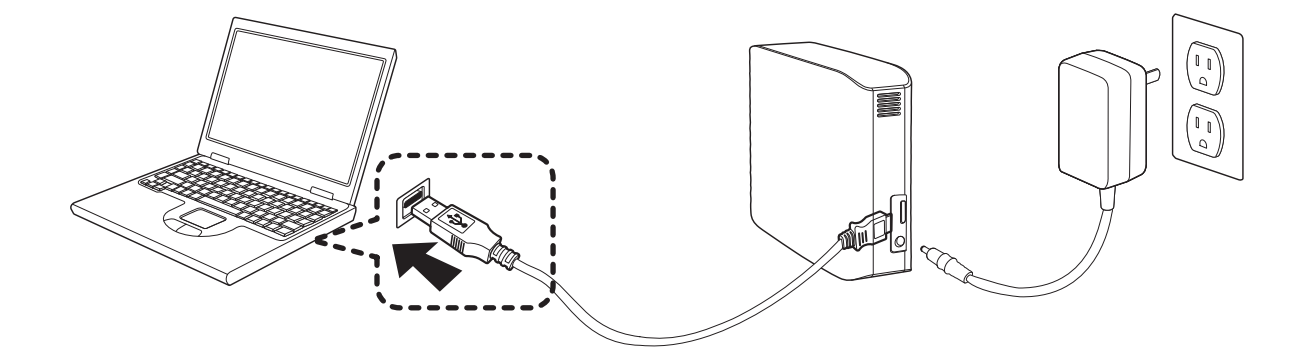

>ハード・ドライブを最大速度でご使用いただくには、USB 3.0インターフェイス対応のPCまたはホストカードが必要です。

### Windows

D3 ステーション外付けハードディスクドライブをコンピュータに接続すると、 小さなアイコンが画面右下のシステムトレーに表示されます。

#### ● 図 5. 外付けデバイスを示すシステムトレー

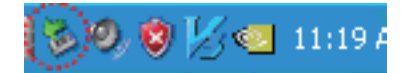

オペレーティングシステムが認識して、「マイコンピュータ」の中に「Samsung」ドライブを表示します。

● 図 6. Windows Explorerに、新しいサムスンドライブが表示されます。

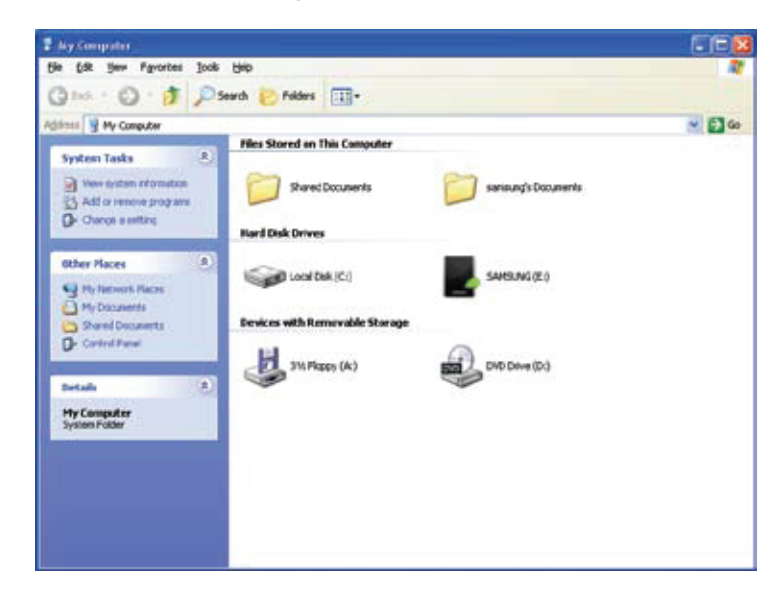

これで、SamsungD3 ステーション外付けハードディスクドライブを使用する準備が整いました。

## Macintosh

D3 ステーション外付けハードディスクドライブをコンピュータに接続します。 次にMacintoshのオペレーティングシステムが、SAMSUNGドライブアイコンを生成します。

#### ● 図 7. Macintosh外付けHDD接続アイコン

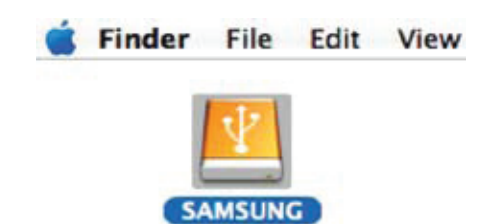

SAMSUNG アイコンをクリックすると、次のようなフォルダが表示されます。

#### 図 8. Macintoshフォルダ

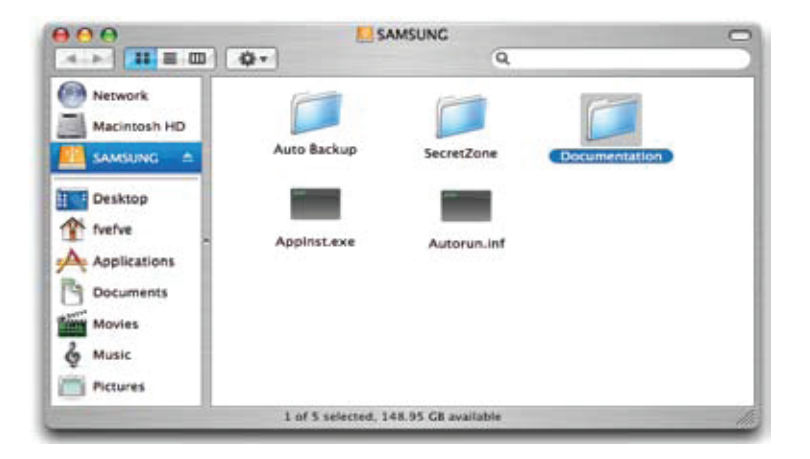

ļ

これで、Samsung D3 ステーション外付けハードディスクドライブを使用する準備が整いました。 (D3 ステーション外付けハードディスクドライブに含まれるソフトウェアは、Macオペレーティング環境をサポートしていません。)

Samsung では、Mac OS 用 NTFS フォーマットの外付けハードドライブへのデータ書き込みに使用可能な NTFSためのMac ドライバ を提供しています。NTFSためのMac ドライバ Samsung ウェブサイト (http://samsunghdd.seagate.com) からダウンロ ードできます。

# D3 ステーションを使用する

# ファイルのコピー/移動

D3 ステーション外付けハードディスクドライブのインストールが完了したので、新しい D3 ステーションとご使用のコンピュータの間でファイルやフォルダ全体をコピーまたは移動することができます。

#### コピーと移動の違いを理解しておくことは重要です。

コピー:フォルダまたはファイルの複製を作成し保存するので、フォルダやファイルは2つできることになります。 移動:フォルダやファイルを1つの場所から別の場所に移動します。

フォルダやファイルを移動した場合、バックアップ用のコピーは無くなります。

コンピュータからファイルをコピーしてD3 ステーション外付けハードディスクドライブに貼付けます(リームバブルディ スク方式)。

## リムーバブルディスク方式

このマニュアルでは、コンピュータのCドライブにあるTemp(一時)フォルダのコピーを作成して、D3 ステーション外付けハードディスクドライブに貼り付けます。

Windowsディスクトップで、

#### ● 図9. Windows エクスプローラに進む

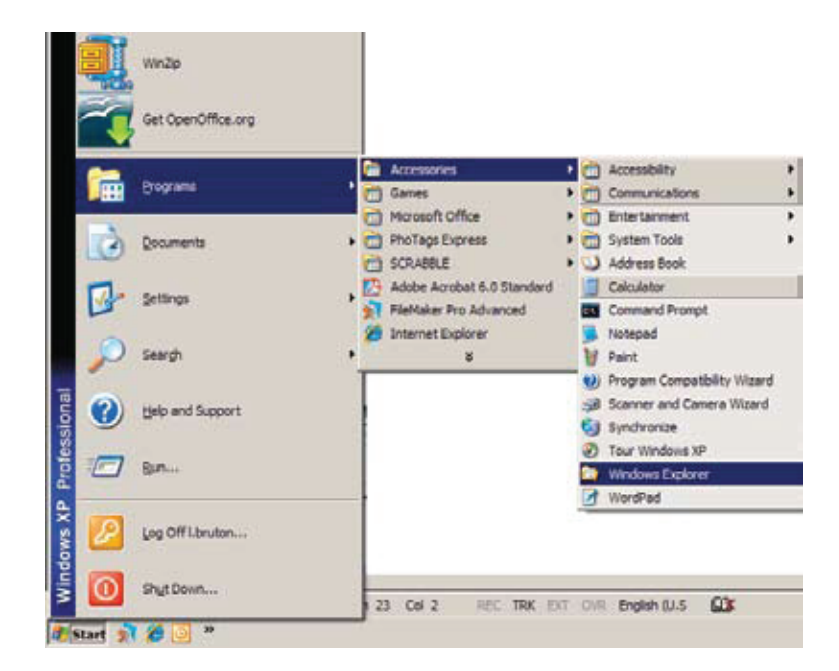

Windows エクスプローラでは、A、C、などドライブを表すさまざまな文字が表示されます。 Cドライブはローカルのハードディスクドライブです。 D3 ステーションは、Eドライブを使用する場合が多いですが、どの文字のドライブでも構いません。 このマニュアルでは、D3 ステーションがEドライブにあると仮定します。 また、フォルダやファイルのコピーの練習用に、Temp(一時)フォルダをD3 ステーションにコピーします。 Windowsエクスプローラ画面から: [ローカルディスクC]をクリックします 右ペインで: [Temp]フォルダを右クリックします → [コピー]をクリックします

#### ● 図 10. ファイルまたはフォルダを右クリックすると、メニューが表示されます。

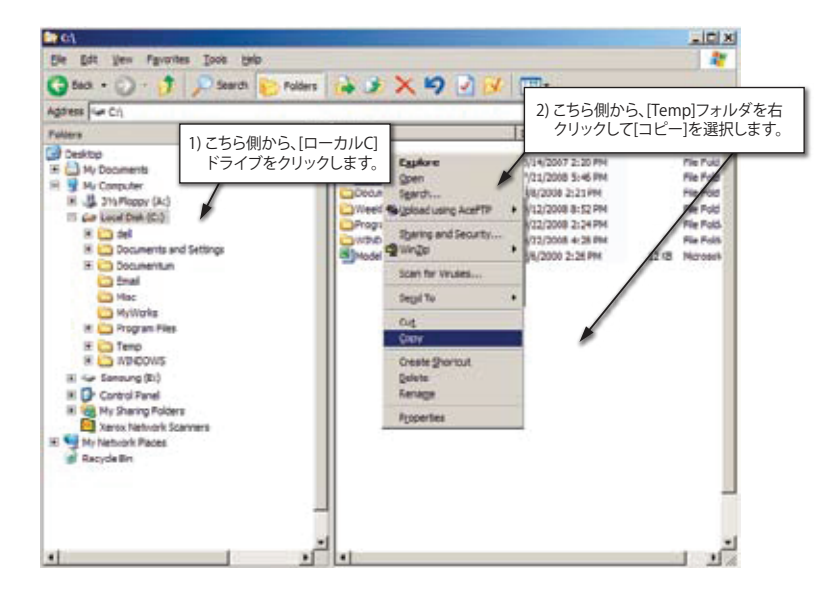

ローカルCドライブからSamsung EドライブにTempフォルダをコピーします。Windowsエクスプローラの 左ペインで:[Samsung E]を右クリックして、 — [貼付け]をクリックします。

● 図 11. 右クリックを再度使用して、TempファイルをD3 ステーションドライブに貼付けます。

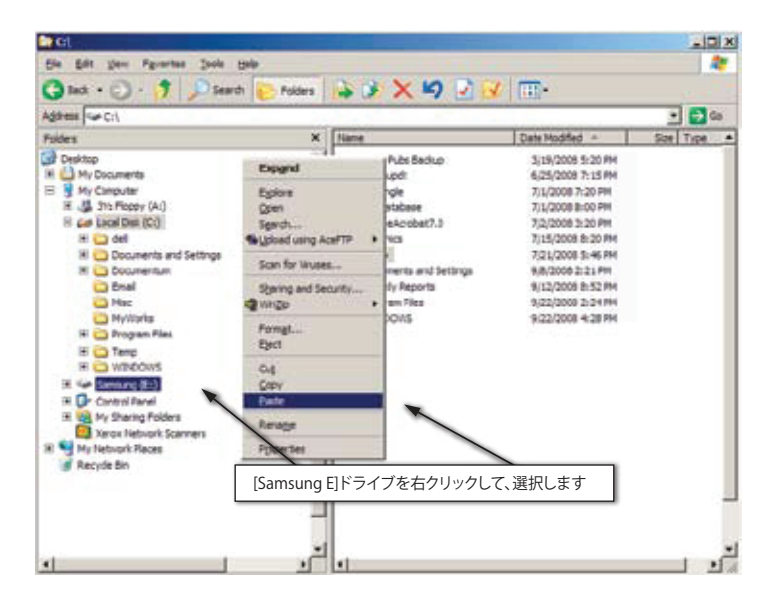

注記:ファイルの転送中にUSBケーブルを取り外すと、コンピュータやD3ステーション外付けハードドライブが損傷する可能性があります。 USBケーブルを取り外す場合は、転送が完了するまで待って、「ハードウェアの安全な取り外し」オプションを使用して取り外してください。

# D3 ステーションを安全に取り外す

### Windows用

画面右下のシステムトレーで、矢印のアイコンを右クリックします。

● 図 12. タスクバーは画面右下にあります。

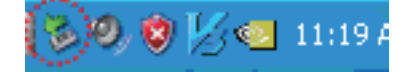

[ハードウェアの安全な取り外し]をクリックします。

図 13. [ハードウェアの安全な取り外し]では、システムに接続しているすべてのデバイスが表示されます。

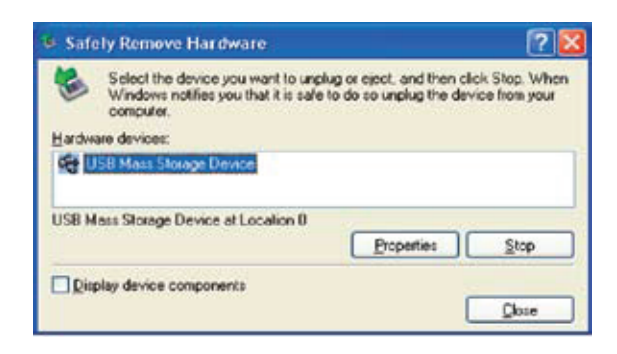

[USB Mass Storage Device]をクリックします。

●図14. このプロンプトは、ローカルハードドライブやポータブルシリーズハードドライブのような大容量ストレージデバイスを一覧表示します

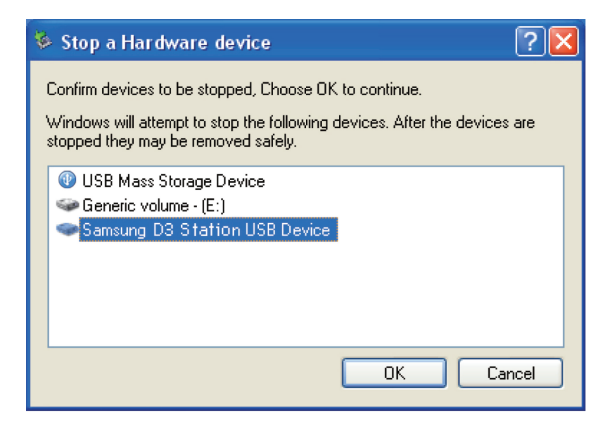

「安全にハードウェアを取り外すことができます」というメッセージが表示されたら、 そのデバイスをシステムから安全に取り外すことができます。

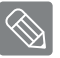

Samsung ドライブ マネージャの [ハードウェアの安全な取り外し] ボタンを使用して、安全に外付けハード ドライブを取り外してください。

[「ハードウェアの安全な取り外し」ボタン]

D3ステーション外付けハードドライブ

## Macintosh用

外付けハードディスクドライブのアイコンをクリックして、[Eject "SAMSUNG"]を選択します。

● 図 15. Macintoshでは、USBアイコンをクリックして、[Eject "SAMSUNG"]を選択します。

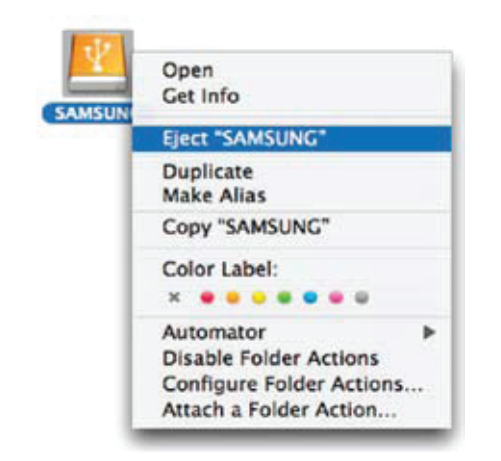

これにより、安全にドライブの接続を解除できます。コンピュータからドライブを取り外しても安全です。

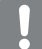

ファイル転送中は、D3 ステーション外付けハードディスクドライブのUSBケーブルをコンピュータから外さないでください。 ファイル転送を中断すると、データが壊れたりポータブル シリーズ外付けハードドライブが損傷する場合があります。

# D3ステーションソフトウェア

# Samsung ドライブ マネージャ ソフトウェア

Samsung ドライブ マネージャは、外付けハード ドライブの使用をサポートする Windows 用の同梱ソフト ウェアです。

Samsung ドライブ マネージャには、Samsung AutoBackup (個人用バックアップ ソリューション、 Samsung SecretZone (個人データ保護ソリューション)、Samsung Secure Manager (セキュリティ保護された外 付けハード ドライブ管理ソリューション)、Samsung 外付けドライブ管理ツールが搭載されています。

Samsung ドライブ マネージャは、D3ステーションを接続しているコンピュータにインストールする必要があります。

詳細については、D3ステーションのユーザ マニュアルを参照してください。

セキュリティ機能がサポートされていないハード ディスクの場合、Samsung Secure Manager はご利用いただけません。

# Samsung ドライブ マネージャのインストール

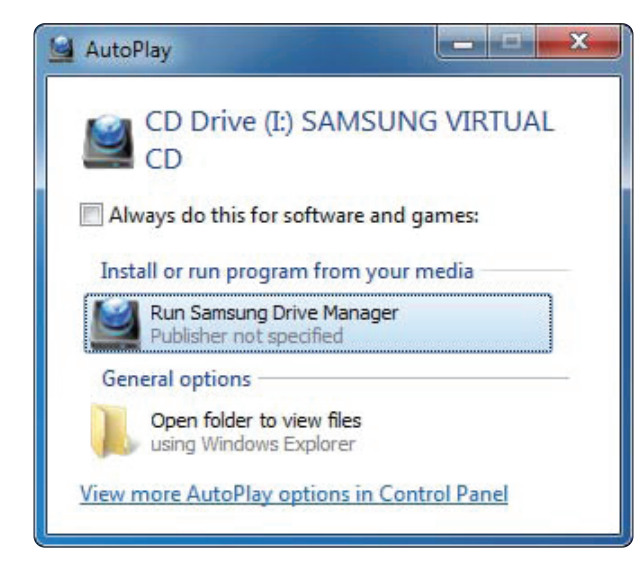

OK

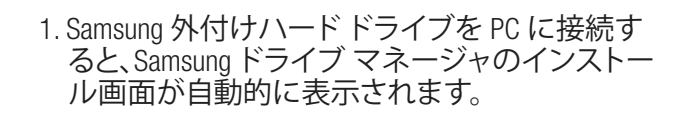

- Windows Vistaまたは Windows 7 / 8 でインストール 画面が自動的に表示されない場合は、Samsung 外付けハードドライブで Samsung Drive Manager.exを手動で実行してください。
- 2. インストール画面で [Run Samsung Drive Manager (Samsung ドライブ マネージャの実行)] を選択し、 [OK] をクリックします。

Select the language for the installation from the choices below. English

Cancel

X

3. インストールで使用する言語を選択します。

Choose Setup Language

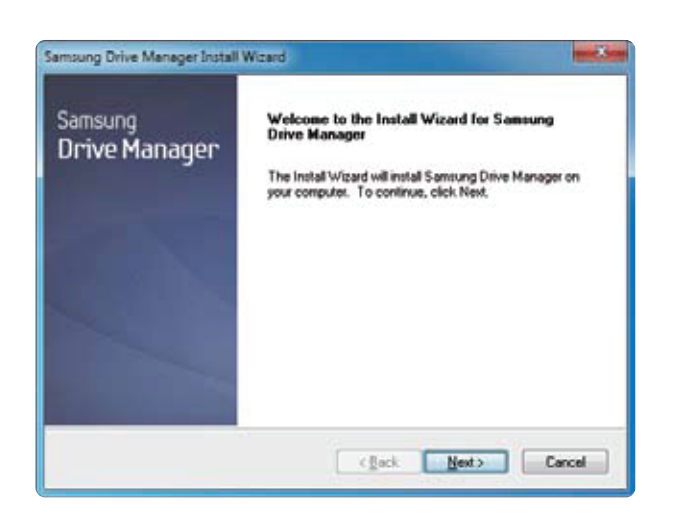

4.準備プロセンスが完了すると、InstallShield ウィザ ードの開始画面が表示されます。

5. [次へ] をクリックします。

Samsung Drive Manager Install Witand
License Agreement
Please read the following license agreement carefuly.
Press the PAGE DOWN key to see the rest of the agreement.
End-User License Agreement [End-User License Agreement]
Please read this document carefuly, as it contains important information. This End-User
License Agreement [EULA]'s is a contains simportant information. This End-User
License Agreement [EULA]'s a contains which is interteed into between you [in
individual or a corporation] and Clarus Incorporated [Clarus, Inc.] with regard to this
software. This software may include other components such as related moda, printing,
and "online" or electronic documents ("follware"). By installing, coging, or using this
software, you indicate that you accept the terms in the EULA. If you do not agree with the
terms in the EULA, you cannot instal or use this software.
Do you accept all the terms of the preceding License Agreement? If you
select No, the software of the preceding License Agreement? If you
select No, the software of the preceding License Agreement? If you
select No, the software of the preceding License Agreement? If you
select No, the software of the preceding License Agreement? If you
select No, the software of the preceding License Agreement? If you
select No, the software of the preceding License Agreement? If you
select No, the software of the preceding License Agreement? If you
select No, the software of the preceding License Agreement? If you
select No, the software of the preceding License Agreement? If you
select No, the software of the preceding License Agreement? If you
select No, the software of the preceding License Agreement? If you
select No, the software of the preceding License Agreement? If you
select No, the software of the preceding License Agreement? If you
select No, the software of the preceding License Agreement? If you
select No, the software of the preceding License Agreement? If you
select No, the software of the preceding License Agreement? If you
select No, the software

| Change Bertrates touten                                   |                                       | the second second second second second second second second second second second second second second second se |
|-----------------------------------------------------------|---------------------------------------|----------------------------------------------------------------------------------------------------|
| Choose Destantion Location                                | 15                                    |                                                                                                    |
| Selectioner where sends we should be                      |                                       |                                                                                                    |
| Setup will install Samsung Drive Man                      | ager in the following folder.         |                                                                                                    |
| To install to this folder, click Next. To another folder. | o install to a different folder, clic | k Browse and select                                                                                             |
|                                                           |                                       |                                                                                                    |
|                                                           |                                       |                                                                                                    |
|                                                           |                                       |                                                                                                    |
|                                                           |                                       |                                                                                                    |
| Destination Folder                                        |                                       |                                                                                                    |
| Destination Folder<br>C-VProgram Files/Clanus/Samoung     | Drive Manager                         | Bjowse                                                                                                    |
| Destination Folder<br>C-VProgram Files/Clasus/Samsung     | Drive Manager                         | Byowse                                                                                                    |
| Destination Folder<br>C-Vhogram Files/Claus/Samsung       | Drive Manager                         | Bjowsa                                                                                                    |

6. ダイアログにエンド ユーザー使用許諾契約 が表示されます。契約の内容をよく読み、 [はい] をクリックします。

- 7. Samsung ドライブ マネージャのインストール フォルダ選択画面が表示されます。
- 8. インストール フォルダを設定して、[次へ] をクリ ックします。

| elect Program Folder<br>Please select a program folder               |                          |                            |              |
|----------------------------------------------------------------------|--------------------------|----------------------------|--------------|
| Setup will add program icons i                                       | to the Program Folder    | listed below. You may type | a new folder |
| Program Folder:                                                      | existing rooters set. Ca | CK MERI TO COMPLE          |              |
| Samurg Dave Manhort                                                  |                          |                            |              |
| Egisting Folders:                                                    |                          |                            |              |
| Accessores                                                           |                          |                            |              |
| Administrative Tools<br>Games<br>Maintenance<br>Startup<br>Tablet PC |                          |                            |              |
|                                                                      |                          |                            |              |
| 3                                                                    |                          |                            |              |
| dShield                                                              |                          |                            |              |

9. プログラム フォルダ選択画面で、Samsung ドライ ブマネージャのアイコンを登録するプログラム フォルダを設定し、[次へ] をクリックします。

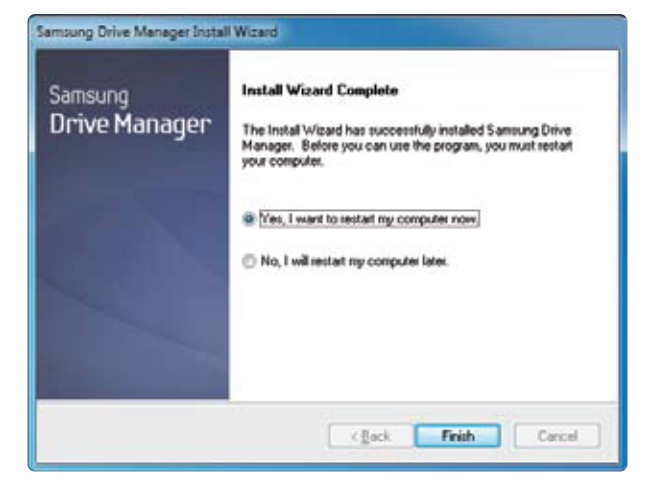

- 10. プログラムがインストールされたら、コンピュ ータを再起動できます。
- 11. システムの再起動を確認し (任意)、[終了] をクリ ックします。
- Samsung ドライブ マネージャが正常に実行されるようプロンプトが表示されたらコンピュータを再起動してください。

# Samsung ドライブ マネージャの使用

Windows のスタート メニューから [スタート] → [すべてのプログラム] → [Samsung] → [Samsung ドライ ブマネ → ージャ] [Samsung ドライブマネージャ] の順に選択します。

プログラムが実行されると、以下のウィンドウが表示されます。

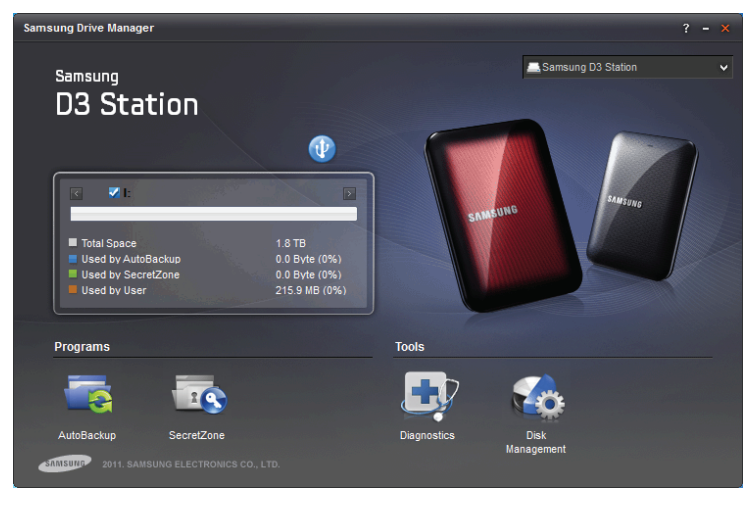

[Samsung ドライブマネージャ画面]

Samsung ドライブ マネージャのメイン ウィンドウにはドライブ情報をはじめ、[Safely Remove Hardware (ハードウェアの安全な取り外し)] ボタンや[Unlock Secure Hard Disk (セキュア ハード ディスクのロック解除)] ボタン、プログラム実行ボタン、ツール ボタンなどがあります。

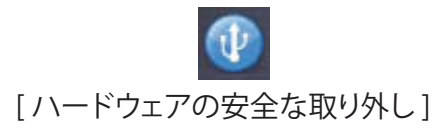

[Safely Remove Hardware (ハードウェアの安全な取り外し)] をクリックし、ハード ディスクを取り外し ます。

一部のモデルでは、この機能がサポートされていません。 ロック解除ボタンが淡色で表示されます。

Samsung AutoBackup による定期バックアップを実施している場合、完全なバックアップは初回 バックアップ時にのみ行われ、その後はリアルタイム バックアップ (変更されたデータの自動 バックアップにおけるバックアップ データのモニタリングのみ) が実行されます。

Samsung SecretZone™は、Samsung外付けハードドライブ上でディスクを暗号化したり、暗号化したディスクの使用を可能にする個人データ保護ソリューションです。 Samsung SecretZone™を利用すれば、重要なデータや機密データ、個人データなどを簡単かつ安全に保護できます。

この機能は、電源設定がサポートされていない外付けハードドライブではご利用いただけ ません。

詳細については、Samsung ドライブ マネージャ ユーザ マニュアルを参照してください。 Samsung ドライブ マネージャ ユーザ マニュアルは、Samsung のウェブサイトからもダウンロー ドできます。

# トラブルシューティング

- USBケーブルの接続を確かめてください。
- HDDのLEDライトを確かめてください。
- D3 ステーション外付けハードディスクドライブの電源が正しいか確認してください。
   カチカチいう音は電力が足りないことをしめしています。
- ドライブが認識されない場合は、別のUSBポートに繋いでみてください。

## よくある質問

- Q1.ファイルの転送に時間がかかりすぎます。
- A1. USB 3.0

ハード・ドライブを最大速度でただくには、USB 3.0インターフェイス対応のPCまたはホスト カードおよびUSB 3.0ケーブルが必要です。

- Q2.D3 ステーション外付けハードディスクドライブの実際のストレージ容量が、 パッケージに表示されている容量と異なります。
- A2.ドライブに使用されるファイルシステムのタイプ、パーティションの構成、オペレーティングシステムの種類、およびその他さま ざまな要素によりコンピュータが表示する実際のストレージ容量は異なります。 (1MB=1,000,000バイトおよび1GB=1,000,000,000バイト、1TB=1,000,000,000,000バイト)
- Q3.D3 ステーション外付けハードディスクドラ接続し、コンピュータも認識しましたが、 ドライブがWindowsエクスプローラに表示されません。
- A3. D3 ステーション外付けハードディスクドライブはデフォルトではFAT32にフォーマットされており、 コンピュータに接続すると正常に動作するようになっています。 しかし、パーティションが削除された、またはファイルシステムが変更されWindowsで認識できなくなった場合には、 ドライブはWindowsエクスプローラには表示されません。 ドライブをFAT32またはNTFSにフォーマットしてみてください。 (注意:フォーマットするとドライブに保存されたすべてのデータは消去されます。)

Q4. Windows XPを使用していますが、ドライブをFAT32にフォーマットできません。

 A4. Windows NT以降のWindowsのオペレーティングシステムでは、FAT32のフォーマットを32GBに制限しています。 従って、D3 ステーション外付けハードディスクドライブをFAT32にフォーマットする場合には、 当社のウェブサイトからフォーマットユーティリティをダウンロードする必要があります。 (注意:フォーマットするとドライブに保存されたすべてのデータが消去されます。フォーマットする前にデータのバックアップ をしておくことをお勧めします。)

- Q5.コンピュータが正しく起動しません。
- A5.D3 ステーション シリーズ外付けハードディスクドライブをコンピュータに接続してシステムを起動する場合、システムのBIOSが外 付けHDDから起動しようとする場合があります。BIOSの起動シーケンスを変更するか、外付けHDDのシステムへの接続を解 除して、もう一度起動してください。

#### Q6. Macを使用していますが、ファイルをコピーできません。

A6. ドライブが NTFS にフォーマットされている場合、保存データは Mac システムでのみ読み取り可能です。 Mac OS X オペレーティング システムでドライブを使用するには、NTFSためのMac ドライバを使用するか、ドライブを再フ ォーマットしてください。 NTFSためのMac ドライバ: 10 ページを参照 再フォーマット: 20 ページを参照

# 付録

警告 - ドライブのパーティションおよびフォーマットを行なうと、ドライブのすべてのファイルが完全消去されます。 すべてのファイルをバックアップして、正しくバックアップされ読めることを確認するまでは、 絶対に行なわないでください。

## パーティションとファイルシステムのタイプ変更

ポータブル シリーズ外付けハードディスクドライブをパーティションしてファイルシステムのタイプ変更を行なうことができます。

- FAT32に再フォーマット
- NTFSに再フォーマット
- Macintosh再フォーマット

#### FAT32に再フォーマット

- Samsung フォーマット ユーティリティまたは Samsung ドライブ マネージャを使用して FAT32 で外付けハードド ライブを再フォーマットします。

Samsung フォーマット ユーティリティ: samsunghdd.seagate.com にログオン Samsung ドライブ マネージャ: 17 ページを参照。

## NTFSに再フォーマット

以下にWindows XPでNTFSにフォーマットする方法を説明します。

- D3 ステーション外付けハードディスクドライブをコンピュータに接続します。
- 画面左下の[スタート]をクリックします。
- [マイコンピュータ]を右クリックして、次に[管理]を選択します。
- [コンピュータの管理]ツールから、[ディスクの管理]を選択します。
- フォーマットするドライブを右クリックして、[パーティションの削除]を選択します。
- ドライブのパーティションが削除されたら、フォーマットするドライブを右クリックして、[新規パーティション]を選択します。
- パーティション作成ウィザードで、[プライマリーパーティション]を選択し、次にパーティションの希望するサイズを入力します。
- [ファイルシステム]メニューから、[NTFS]を選択してフォーマットします。

### Macintoshでのフォーマット

#### 以下にMac OS Xでフォーマットする方法を説明します。

- Mac OS Xの[ディスクユーティリティ]ツールを起動します。
- デスクトップからメインのドライブフォルダを開きます。[アプリケーション]フォルダを開き、次に[ユーティリティ]フォルダを開きます。
- [ディスクユーティリティ]ファイルを選択します。
- フォーマットするドライブを選択します。
- [削除]メニュ―選択。
- [ボリュームフォーマット]メニューから[Mac OS 拡張 (ジャーナリング)]を選択、それから[削除]ボタンをクリック。

### 製品の認定

CE (欧州連合/共同体) FCC (米国連邦通信委員会) C-TICK BSMI (台湾標準検験局) CB NRTL UL

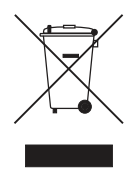

製品やアクセサリ、資料にこのマークが付いている場合、製品本体およびその電子アクセサリ (充電器やヘッドセット、USB ケーブルなど)を使用後、生活ゴミと一緒に廃棄できません。不法廃棄による環境や人体への悪影響を避けるため、これらは他の廃棄物とは分別し、責任を持ってリサイクルすることで、持続可能な資源再利用に努めてください。

ー般消費者の方は、該当地域で実施されている環境上安全なリサイクル方法やその処理施設について、 販売店または各地方自治体にお問い合わせください。

法人の方は、サプライヤーに問い合わせ、購入契約の条件をご確認ください。本製品およびその電子 アクセサリを、他の商業廃棄物と一緒に廃棄することはできません。

# FCC

|       | 注意: コンプライアンスに対する責任を担うパーティからの明確な承認を得る<br>ことなく本装置に改変を加えると、ユーザーは本装置を操作する権利を<br>失うことがあります。                                                                                                    |
|-------|----------------------------------------------------------------------------------------------------|
| クラス B | 注:本装置は、FCC規則パート15に定められたクラスBデジタル装置に関する規制要件の試験に合格し、同規制に準拠することが証明されています。これらの規制は一般家庭に取り付けた場合に、有害な障害に対して適切な保護を提供することを目的としています。本装置は電磁波を発生、使用、放射するため、指示どおりにインストールおよび使用されていない場合、無線通信に有害な妨害を招く可能性があります。ただし、特定のインストールにおいて妨害が生じないという保証はありません。本装置がラジオまたはテレビの受信に有害な干渉をもたらす場合(これは本装置の電源のオン/オフを切り替えることで確認可能です)、次の解決方法を試行することが推奨されます。 |
|       | - 受信アンテナの向き、位置を変える。<br>- 本装置と受信機の距離を離す。<br>- 受信機が接続されているものとは異なる系統のコンセントに本装置を接<br>続する。<br>- 販売代理店またはラジオ/テレビの技術者に相談する。                                                                                                    |

無断転用を禁ず。Seagate は、Seagate Technology LLC または米国および/またはその他の国に所在するその関連会社の商標または登録商標です。Samsung および Samsung ロゴは、Samsung Electronics Co., Ltd.の商標です。その他すべての商標または登録商標は各社に帰属します。ハードドライブ容量について言及する場合、1ギガバイト(GB)は10億バイト、1テラバイト(TB)は1兆バイトを表します。お使いのコンピュータのオペレーティングシステムでは、これとは別の測定基準が使用され、容量が低く表示される場合があります。なお、記述の容量には、フォーマットなどの機能に使用されデータ保存には利用できない部分も含まれています。各アプリケーションの量的な使用例は、あくまでも参考値です。実際の数量は、ファイルサイズやファイル形式、機能、アプリケーションソフトウェアによって異なる可能性があります。暗号技術を含むハードウェアまたはソフトウェアの輸出あるいは再輸出は、米国商務省産業安全保障局(詳細は www.bis.doc.gov を参照)により管理されると同時に、米国外での輸入および使用が規制される可能性があります。実際のデータ転送速度は動作環境、どの他の要因によって異なる場合があります。Seagate は、製品の提供または仕様を事前の通告なく変更する権利を留保します。

Seagate Technology LLC, 10200 S. De Anza Blvd, Cupertino, CA 95014 U.S.A. Seagate Technology International, Koolhovenlaan 1, 1119 NB Schiphol-Rijk, The Netherlands